การใช้งาน CiscoWebex Meetings ผ่านเครื่องคอมพิวเตอร์ตั้งโต๊ะและโน๊ตบุ๊คโดยใช้ Web browser Google Chrome หรือ Microsoft Edge

สำหรับท่านที่ไม่ต้องการติดตั้งโปรแกรม CiscoWebex Meetings ในเครื่องคอมพิวเตอร์ตั้งโต๊ะและโน๊ตบุ๊ค สามารถใช้งานโปรแกรม Cisco Webex Meetings ประชุมโดยใช้งานผ่าน Web browser เช่น Google Chrome หรือ Microsoft Edge \*\*\*(เนื่องจาก Internet Explorer หยุดการพัฒนาโปรแกรมแล้วทำให้ไม่ สามารถใช้งานได้)\*\*\*

1.เมื่อท่านได้รับ Link URL เพื่อเชิญเข้าร่วมการประชุม ให้เลือกไปที่ Join meeting หรือ Link Url ที่เชิญประชุมดังรูป

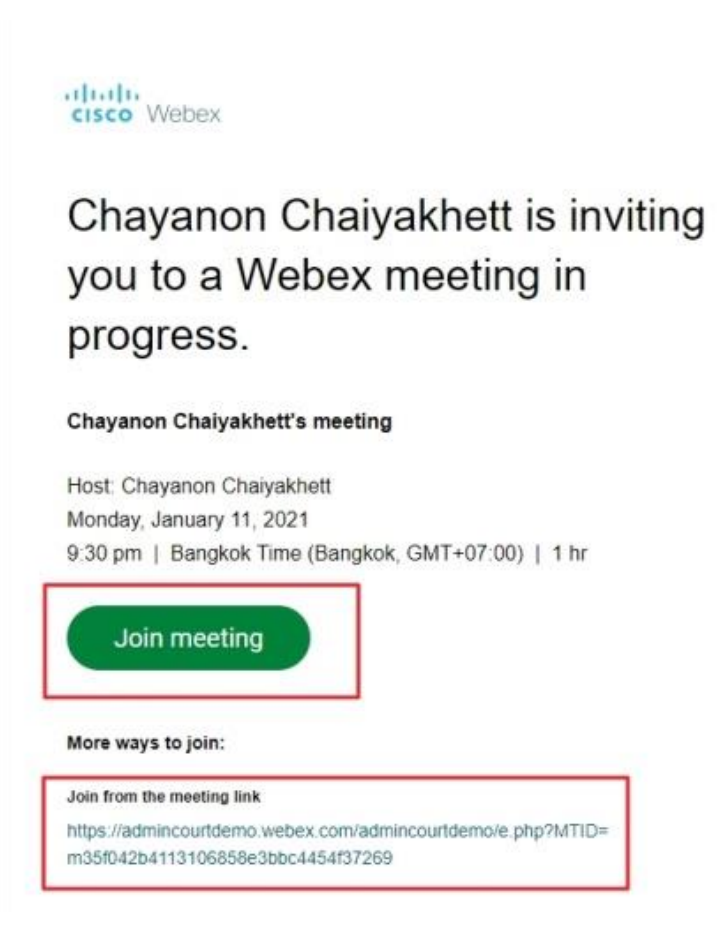

 จากนั้นจะพบหน้าจอให้ท่านติดตั้งโปรแกรม ให้ท่านเลือก Cancle เพราะจะไม่ดาวน์โหลดและติดตั้ง โปรแกรมเพื่อใช้งาน แต่จะเลือกใช้งานผ่าน Web Browser แทน

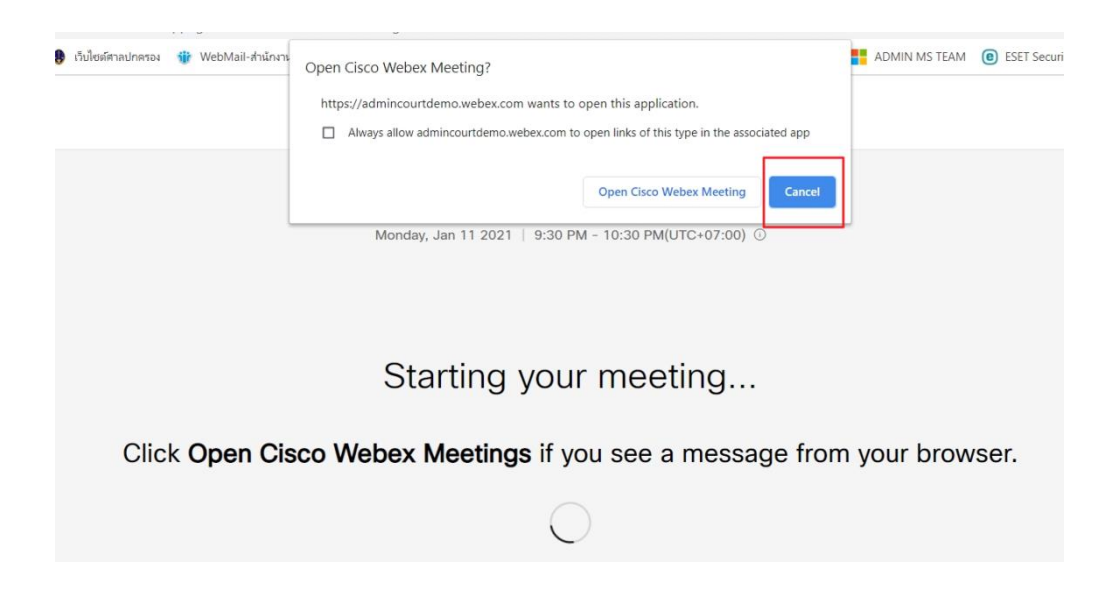

3.ให้ท่านเลือกที่ Join from your browser

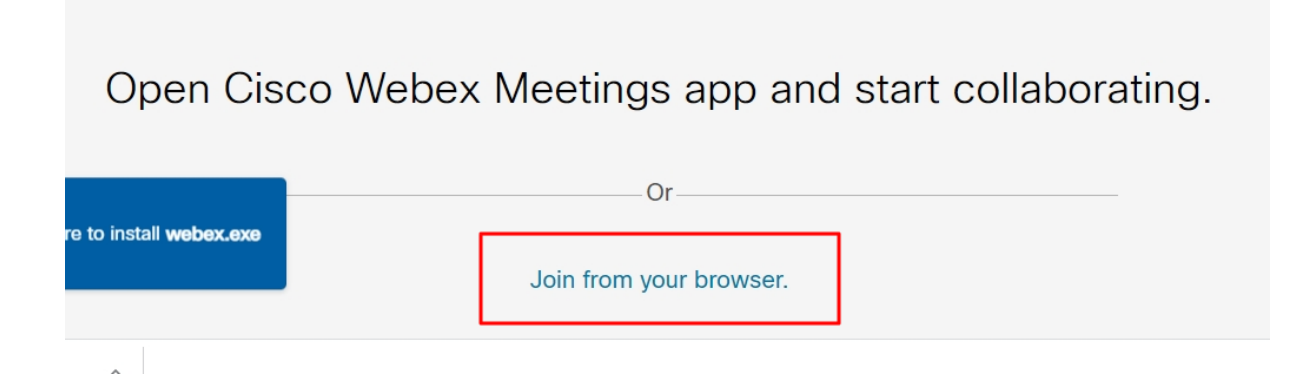

4.หน้าจอต่อมาให้ท่านใส่ชื่อและอีเมล เพื่อเข้าร่วมประชุม และกด Next

| Chayanon Chaiyakhett's meeting<br>9:30 PM - 10:30 PM(UTC+07:00)       |  |
|-----------------------------------------------------------------------|--|
| Enter your information<br>Your full name<br>Email address             |  |
| Next<br>Already have an account? Sign in<br>More ways to sign in<br>G |  |

5.ท่านต้องอนุญาต (Allow) ให้อุปกรณ์กล้องและไมโครโฟน ทำงานบน Web browser และกด Got it เพื่อ ปิดคำแนะนำ

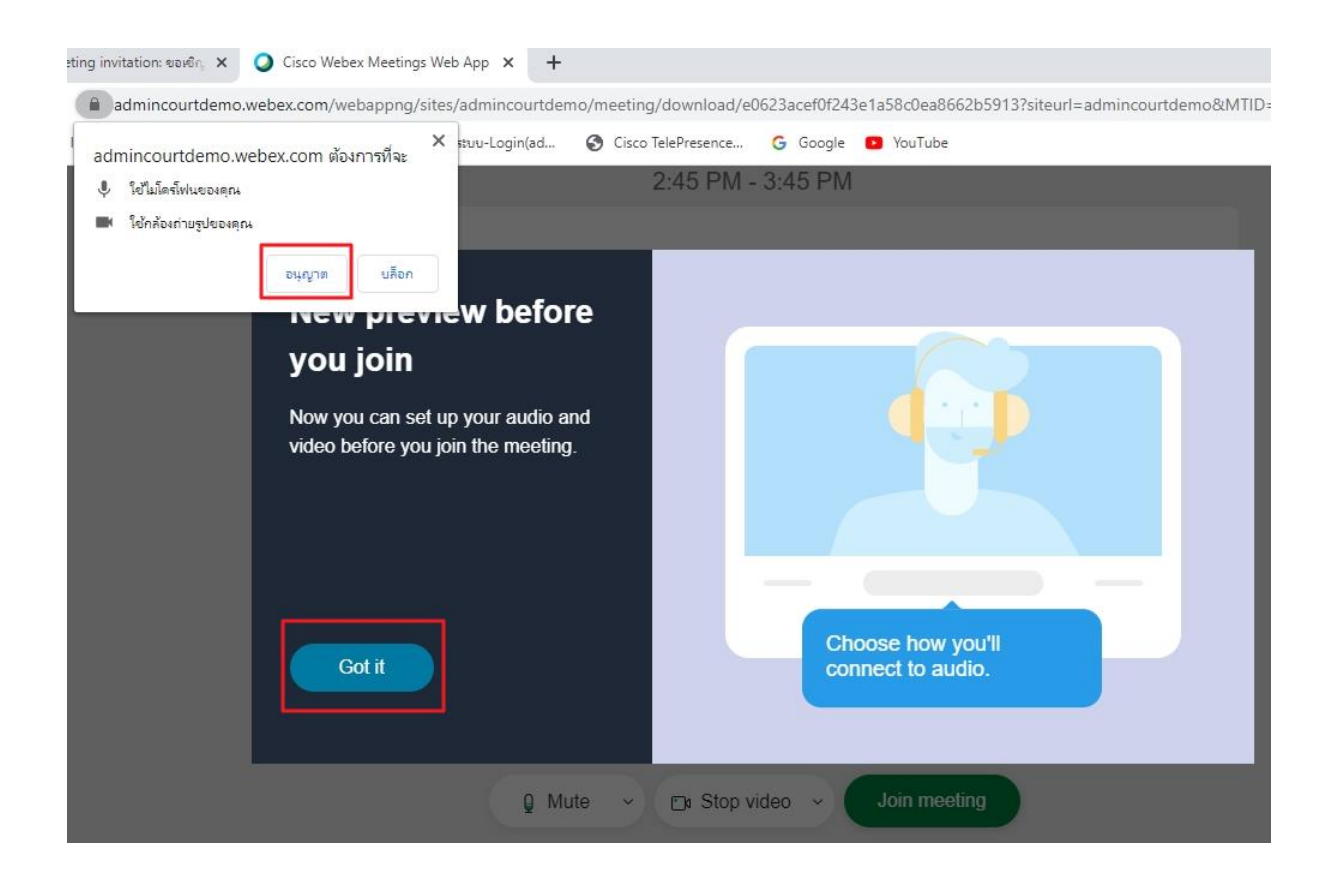

6.จากนั้นกด Join meeting เพื่อเข้าร่วมการประชุม

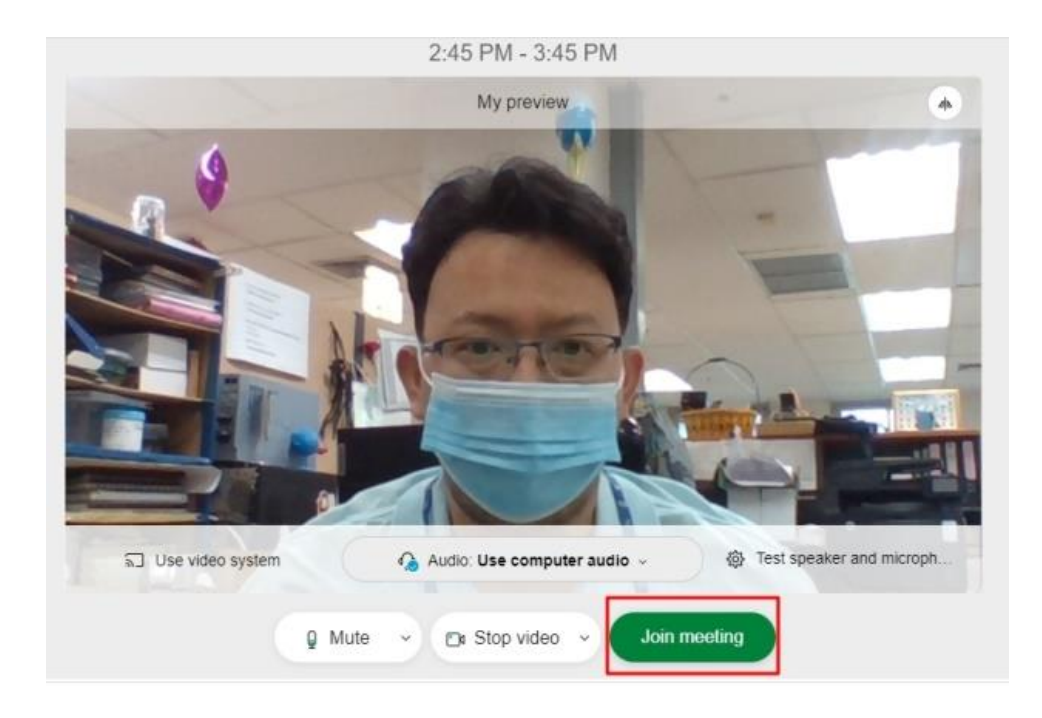

7.หน้าจอโปรแกรม Cisco Webex meetings และปุ่มควบคุมการทำงานบน Web Browser เครื่อง คอมพิวเตอร์ตั้งโต๊ะ และโน๊ตบุ๊ค

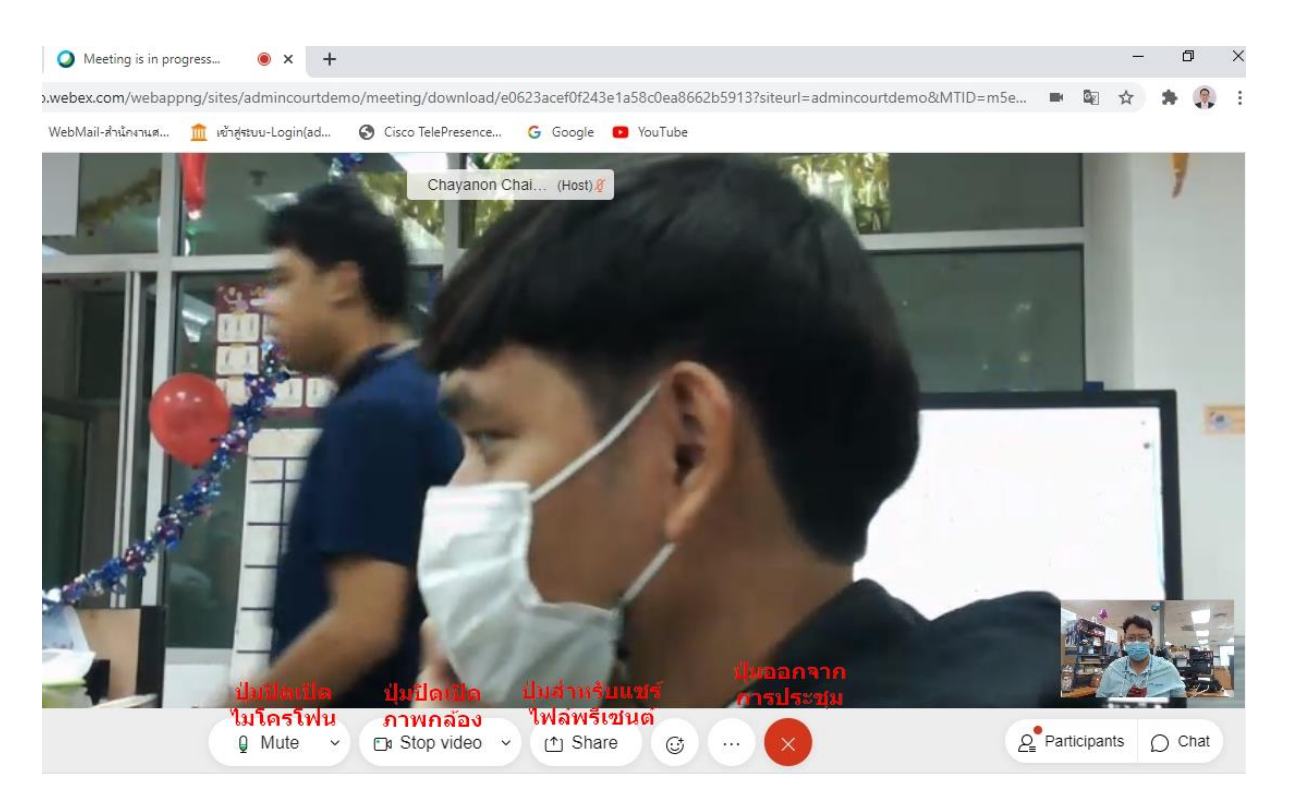